## Handleiding Landelijke Digitale GGZ-bibliotheek Yulius

ledere medewerker van Zeeuwse Gronden met een eigen inlogcode heeft op zijn bureaublad het icoontje "Yuliusbibliotheek".

Als dit wordt aangeklikt heb je toegang tot de

## Landelijke Digitale GGZ-bibliotheek Yulius

• "Ik zoek..." + een zoekbalk springt direct in het oog.

Hier kun je een schrijver, titel, onderwerp intikken en dan krijg je alle materialen uit de catalogus te zien die een link hebben met het gevraagde.

Wil je echter wat gerichter zoeken, dan begin je rechtsboven met de knop:

## • Vakgebieden

6 vakgebieden, met per gebied veel informatie. Klik op het vakgebied, en je kunt naar hartenlust browsen in: boeken, tijdschriften, spellen, Dvd's, artikelen. Het meeste is te leen via de Aanvraagknop, maar van vele boeken en/of tijdschrift- artikelen krijg je ook direct een PDF te zien dat je kunt downloaden.

## Er staan rechtsboven nog 4 andere knoppen:

Diensten, wat kun je allemaal doen met deze bibliotheek.
O.a. gebruik maken van een tijdschriften service.
Via een link naar een mail wordt je verwezen naar een grote tijdschiftenlijst. Je kunt dan een keus maken voor welke tijdschriften je een attendering wilt ontvangen.

Bij "Diensten" vind je ook de mogelijkheid tot ondersteuning bij literatuuronderzoek.

- **Databank;** deze bestaat uit hele dure databases, waarvan de informatie alleen bereikt kan worden met behulp van de bibliothecaris van de Digitale Bibliotheek.
- **Aanvragen;** om boeken en andere materialen naar je werkplek te laten komen en daar te gebruiken.
- Zoeken, zie ook de "lk zoek" regel linksboven op de site.